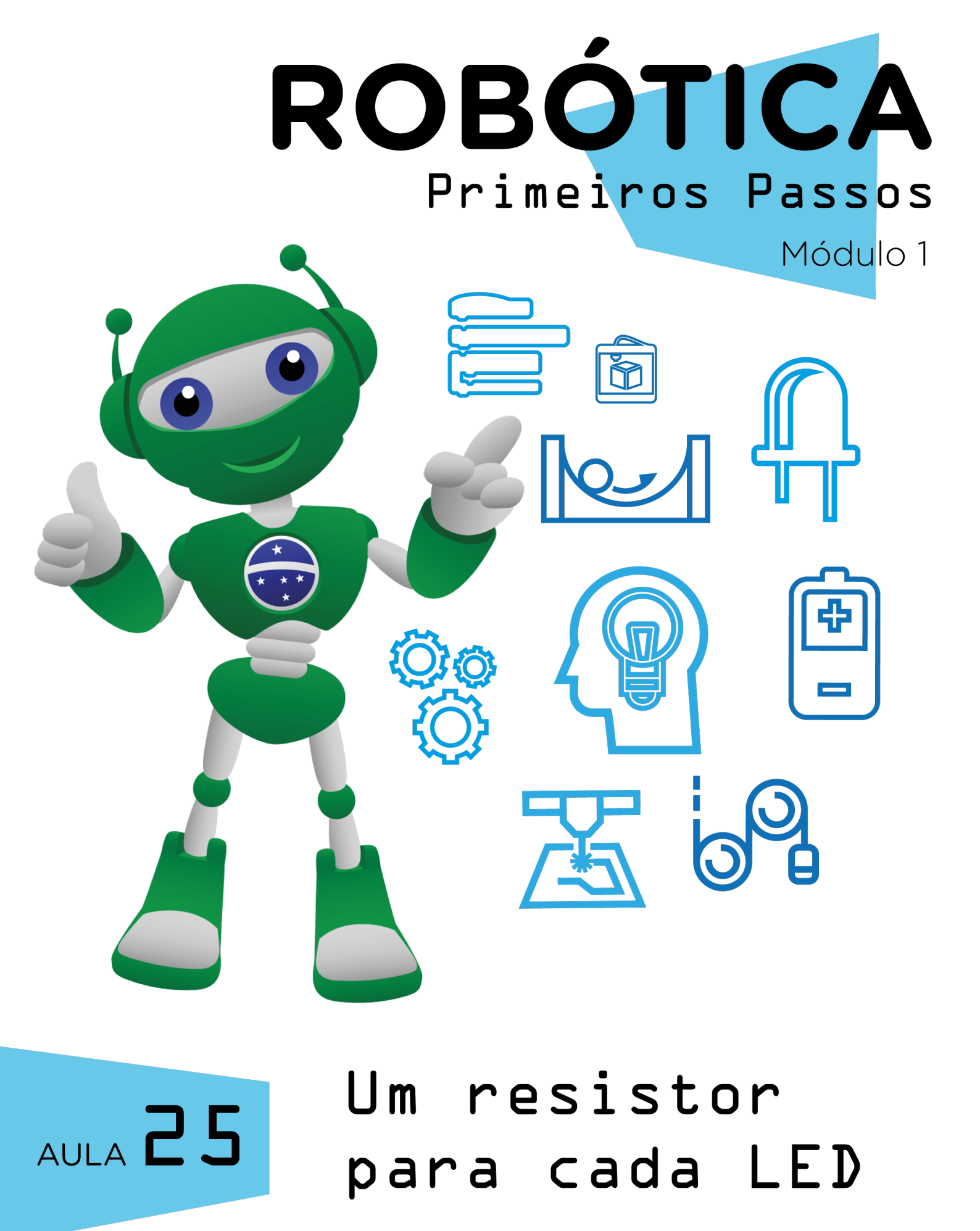

Diretoria de Tecnologia e Inovação

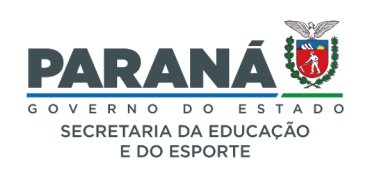

#### GOVERNADOR DO ESTADO DO PARANÁ

Carlos Massa Ratinho Júnior

SECRETÁRIO DE ESTADO DA EDUCAÇÃO

Renato Feder

#### DIRETOR DE TECNOLOGIA E INOVAÇÃO

Andre Gustavo Souza Garbosa

#### COORDENADOR DE TECNOLOGIAS EDUCACIONAIS

Marcelo Gasparin

#### Produção de Conteúdo

Darice Alessandra Deckmann Zanardini

#### Validação de Conteúdo

Cleiton Rosa

#### **Revisão Textual**

Adilson Carlos Batista

#### Projeto Gráfico e Diagramação

Edna do Rocio Becker

#### 2022

### SUMÁRIO

| Introdução                                      | 2  |
|-------------------------------------------------|----|
| Objetivos desta Aula                            | 2  |
| Competências Gerais Previstas na BNCC           | 3  |
| Habilidades do Século XXI a Serem Desenvolvidas | 4  |
| Lista de Materiais                              | 4  |
| Roteiro da aula                                 | 5  |
| 1. Contextualização                             | 5  |
| 2. Conteúdo                                     | 6  |
| 3. Feedback e Finalização                       | 15 |
| Referências                                     | 16 |
|                                                 |    |

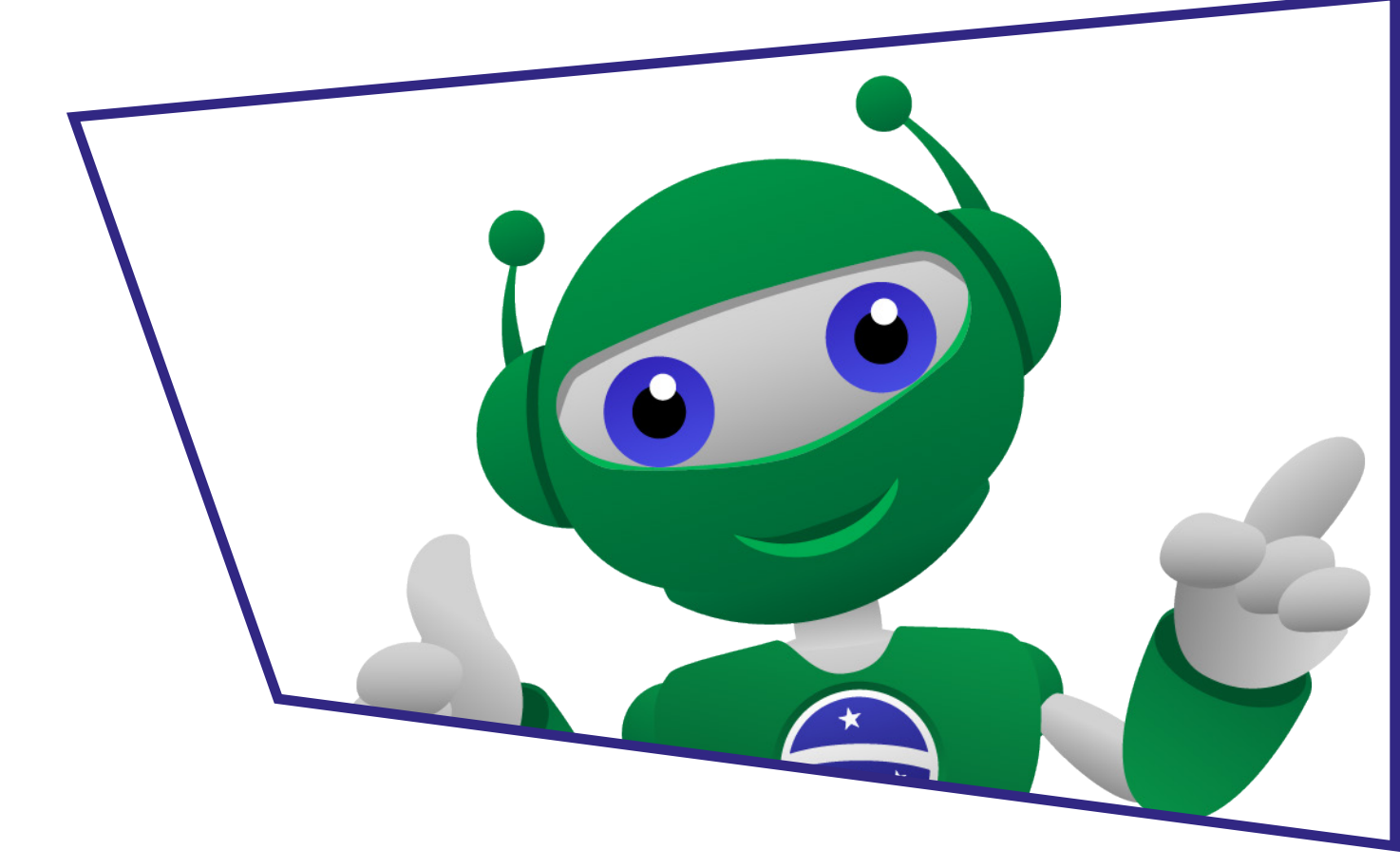

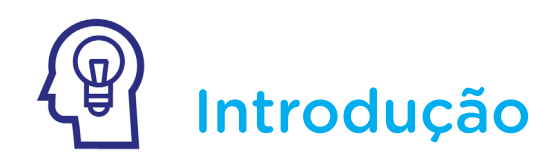

No decorrer do nosso percurso até esta aula, você se deparou com projetos variados de introdução à Robótica, envolvendo autômatos, circuitos e programação!

Na Aula 7 - Circuito Elétrico I, você aprendeu o que é um circuito elétrico e elaborou o protótipo de um circuito elétrico com baixa voltagem em papel, utilizando LED, bateria de 3V e papel alumínio. Na Aula 8 - Circuito Elétrico II você avançou, desenvolvendo projetos em circuitos paralelos.

Como já vimos, circuitos elétricos são ligações de elementos por meio de fios condutores, permitindo a circulação da corrente elétrica. Como os projetos que você desenvolveu nas aulas anteriores e seguintes envolveram a utilização de LEDs conectados a uma bateria de corrente baixa, não foi necessário a utilização de resistores para controle da corrente.

Nesta aula, avançaremos mais na área da Robótica, conectando LEDs à placa de prototipagem Arduino e percebendo a importância da utilização de resistores nestas conexões.

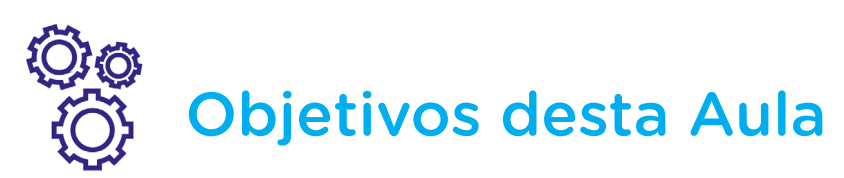

• Compreender a importância da utilização de resistores nos projetos de LED em Arduino.

• Prototipar projetos de conexão de LED com o Arduino, via protoboard;

• Programar o acendimento de LEDs com Arduino.

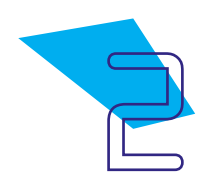

Competências Gerais Previstas na BNCC

**[CG02]** - Exercitar a curiosidade intelectual e recorrer à abordagem própria das ciências, incluindo a investigação, a reflexão, a análise crítica, a imaginação e a criatividade, para investigar causas, elaborar e testar hipóteses, formular e resolver problemas e criar soluções (inclusive tecnológicas) com base nos conhecimentos das diferentes áreas.

**[CG04]** - Utilizar diferentes linguagens – verbal (oral ou visual-motora, como Libras, e escrita), corporal, visual, sonora e digital –, bem como conhecimentos das linguagens artística, matemática e científica, para se expressar e partilhar informações, experiências, ideias e sentimentos em diferentes contextos e produzir sentidos que levem ao entendimento mútuo.

**[CG05]** - Compreender, utilizar e criar tecnologias digitais de informação e comunicação de forma crítica, significativa, reflexiva e ética nas diversas práticas sociais (incluindo as escolares) para se comunicar, acessar e disseminar informações, produzir conhecimentos, resolver problemas e exercer protagonismo e autoria na vida pessoal e coletiva.

**[CG09]** - Exercitar a empatia, o diálogo, a resolução de conflitos e a cooperação, fazendo-se respeitar e promovendo o respeito ao outro e aos direitos humanos, com acolhimento e valorização da diversidade de indivíduos e de grupos sociais, seus saberes, identidades, culturas e potencialidades, sem preconceitos de qualquer natureza.

**[CG10]** - Agir pessoal e coletivamente com autonomia, responsabilidade, flexibilidade, resiliência e determinação, tomando decisões com base em princípios éticos, democráticos, inclusivos, sustentáveis e solidários.

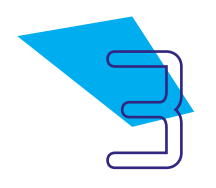

### Habilidades do Século XXI a Serem Desenvolvidas

- Pensamento crítico;
- Afinidade digital;
- Resiliência;
- Resolução de problemas;
- Colaboração;
- Comunicação;
- Criatividade.

### Lista de Materiais

- 01 Placa Arduino Uno R3;
- 01 Cabo USB;
- 01 Placa de Expansão (protoboard);
- 03 LEDs;
- 04 Jumpers macho-macho;
- 03 Resistores de 220 Ohms;
- 01 Notebook;
- Software mBlock.

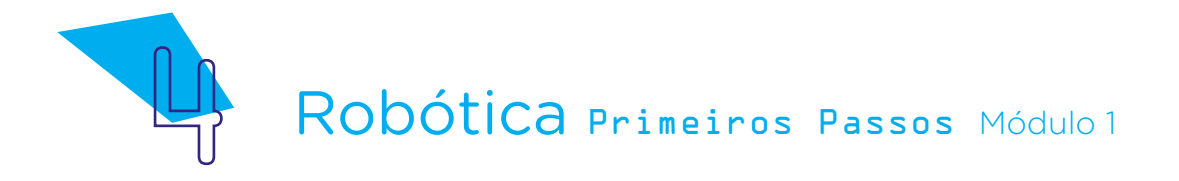

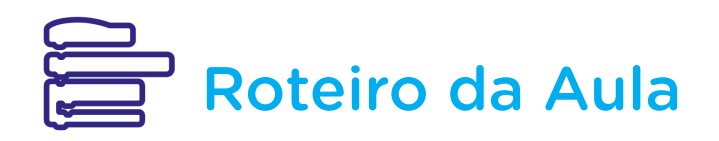

### 1. Contextualização:

Nas aulas de circuito elétrico, você e seus colegas conectaram o LED diretamente a uma bateria 3V, respeitando as polaridades para a utilização correta do LED. Agora, chegou o momento de utilizarmos a placa de prototipagem eletrônica Arduino Uno R3, apresentada na **Aula 16 - Conhecendo o Kit de Robótica**, para conectarmos LEDs e iniciarmos nossos projetos em Robótica com Arduino. Nesta mesma aula, vocês experimentaram fazer a inserção de 3 LEDs e 3 Resistores na Protoboard. Faremos novamente esta conexão, agora com o objetivo de programar o acionamento destes LEDs utilizando o Arduino! Vamos lá?

Antes de seguirmos com nosso protótipo, é muito importante atentar que o LED opera com corrente baixa e o Arduino possibilita conexões com corrente mais elevada. Por este motivo, faremos a utilização de resistores no protótipo de modo a controlar a corrente destinada ao acionamento do LED.

### 2. Conteúdo:

Mas afinal, o que são resistores? Como vimos nas **Aulas 19 e 20 - Simulando Circuitos**, os resistores são utilizados para controlar a tensão presente em um circuito elétrico, criando uma "resistência" no fluxo da corrente destinado a fazer um componente eletrônico funcionar. Deste modo, a tensão aplicada ao componente fica adequada, sem risco de o componente queimar e não podermos mais utilizá-lo em nossos projetos.

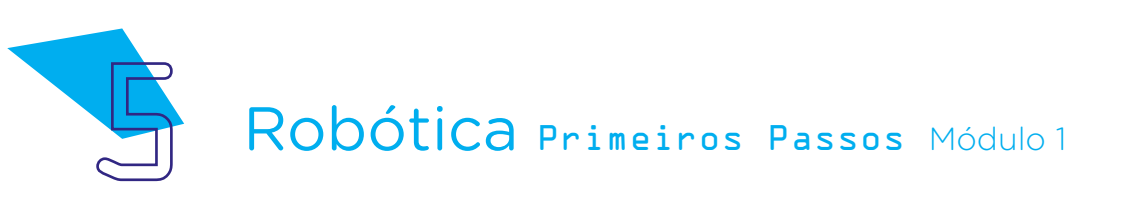

Figura 1 - Representação do controle da corrente elétrica pela atuação de um resistor.

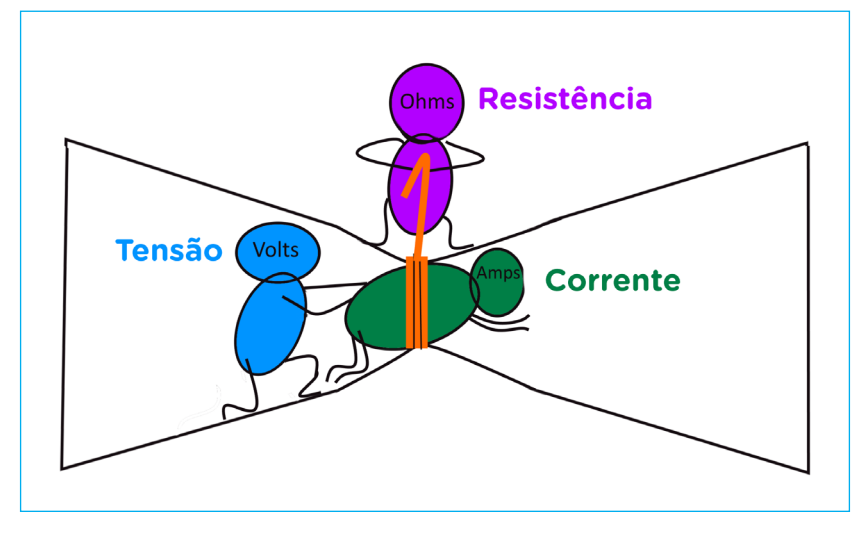

Fonte: Wikimedia Commons (adaptado)

No caso do nosso protótipo de ligação dos LEDs, a utilização de resistores é essencial! O LED possui uma corrente de 15mA e o Arduino emite 40mA, ou seja, uma corrente bem maior que a do LED, o que fará com que o LED se danifique por não aguentar uma corrente maior passando por ele. Além disso, o LED estará conectado ao 5V do Arduino. Para diminuir a quantidade de corrente que passará pelo circuito no qual o LED será conectado, vamos utilizar o resistor!

Para a montagem do nosso protótipo, utilizaremos Arduino, protoboard, jumpers macho-macho e LEDs. Retorne à **Aula 16 - Conhecendo o Kit de Robótica** para relembrar alguns detalhes destes componentes e dicas de como manuseá-los.

O LED, assim como outros componentes que conheceremos no decorrer das próximas aulas, precisa, ao ser inserido em um circuito elétrico, da utilização de um resistor para limitar o fluxo da corrente que está passando pelo circuito elétrico, de modo a aproveitarmos ao máximo do brilho do LED, sem danos, o que impossibilitaria sua utilização neste e outros projetos!

Como a porta digital do Arduino, à qual ligaremos o LED, opera com uma corrente de 40mA e saída 5V (valor mais alto que o das baterias de 3V das aulas de circuito de papel e circuito elétrico), utilizaremos o resistor de 220  $\Omega$  (Ohms), que acaba sendo o padrão para a conexão de LEDs no Arduino. Para localizar o LED de 220  $\Omega$  no Kit de Robótica, confira suas linhas coloridas.

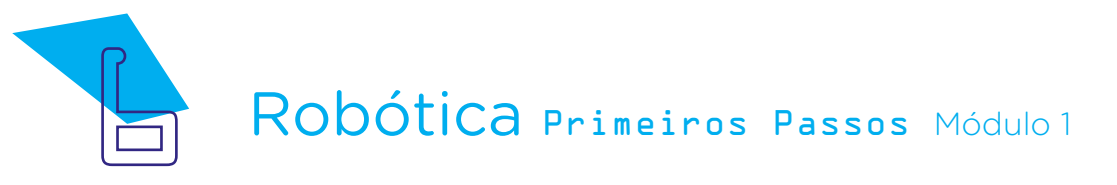

Figura 2 – Resistor 220  $\Omega$ 

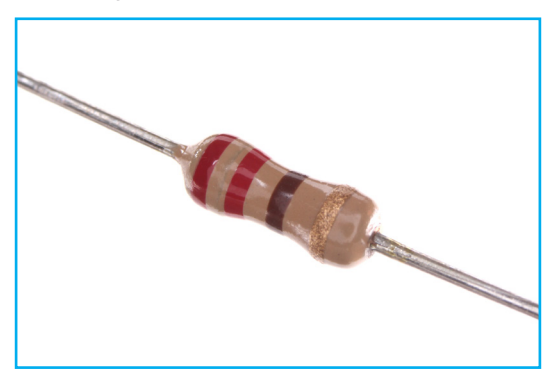

Fonte: Wikimedia Commons

As linhas coloridas que auxiliam na identificação do resistor são definidas por um padrão internacional de marcação no próprio resistor. Esse padrão é descrito na tabela presente na figura 3, a qual auxilia na leitura (identificação) do resistor a ser utilizado:

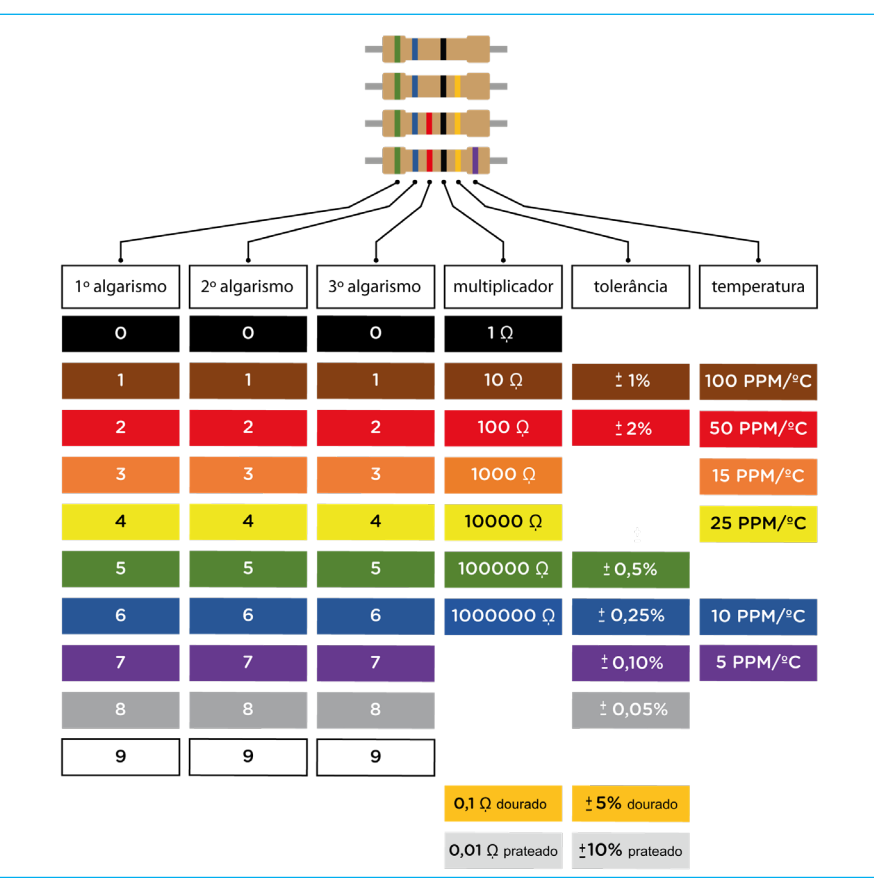

#### Figura 3 - Tabela para leitura das cores dos resistores

Fonte: Banco de imagens SEED / DTI / CTE, 2022

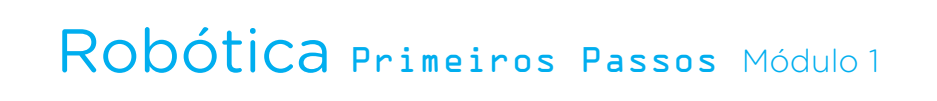

No caso do resistor de 220  $\Omega_{\!\!\!,}$  vamos "ler" suas cores da seguinte maneira:

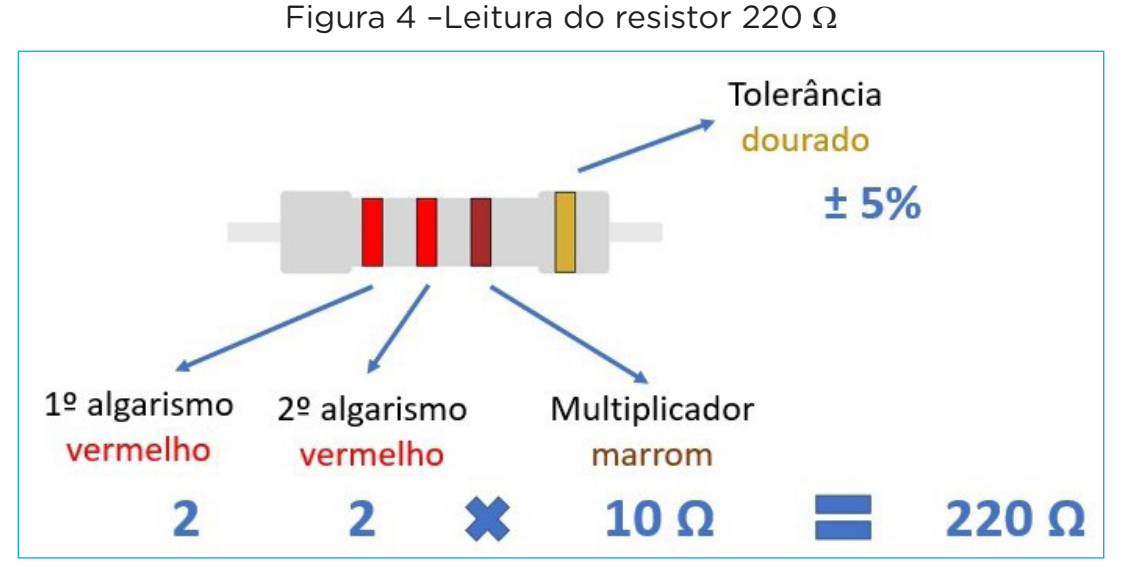

Fonte: Banco de imagens SEED / DTI / CTE, 2022

No resistor de 220  $\Omega$  ilustrado na figura 4, a primeira e a segunda linha indicam os algarismos; a terceira linha, o multiplicador, ou seja, por quanto você precisa multiplicar seus algarismos. Portanto, no exemplo acima temos 22 x 10  $\Omega$ , o que nos dá o valor de 220  $\Omega$ . A quarta faixa nos indica a tolerância – então o valor deste resistor pode variar de 209  $\Omega$  a 231  $\Omega$ .

No início da realização de projetos com resistores, pode ser difícil identificar apenas por cálculos quais são os resistores mais adequados aos projetos. Por isso, a cada aula indicaremos qual resistor será necessário para cada componente. Futuramente, você aprenderá como calcular os resistores a partir da Lei de Ohm, a qual estabelece a relação entre tensão, resistência e intensidade. Enquanto isso, siga as aulas utilizando os resistores conforme a indicação de suas cores na tabela da figura 3.

Vamos à montagem do protótipo? Conforme indicado na figura 5, em uma das áreas da protoboard encaixe o LED e, no seu terminal positivo (terminal mais longo), conecte o resistor. No terminal negativo do LED (terminal mais curto), conecte 1 jumper até a porta GND do Arduino e, no terminal da direita do resistor, conecte outro jumper até a porta digital 7 do Arduino, conforme indicado na figura 5. Lembre-se que o LED é um diodo emissor de luz e conduz eletricidade em um único sentido. Então, ao finalizarmos as conexões, estaremos "fechando o circuito".

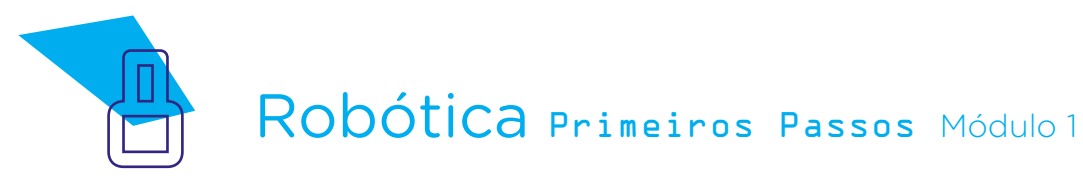

Figura 5 - Conectando um LED e um resistor à Protoboard.

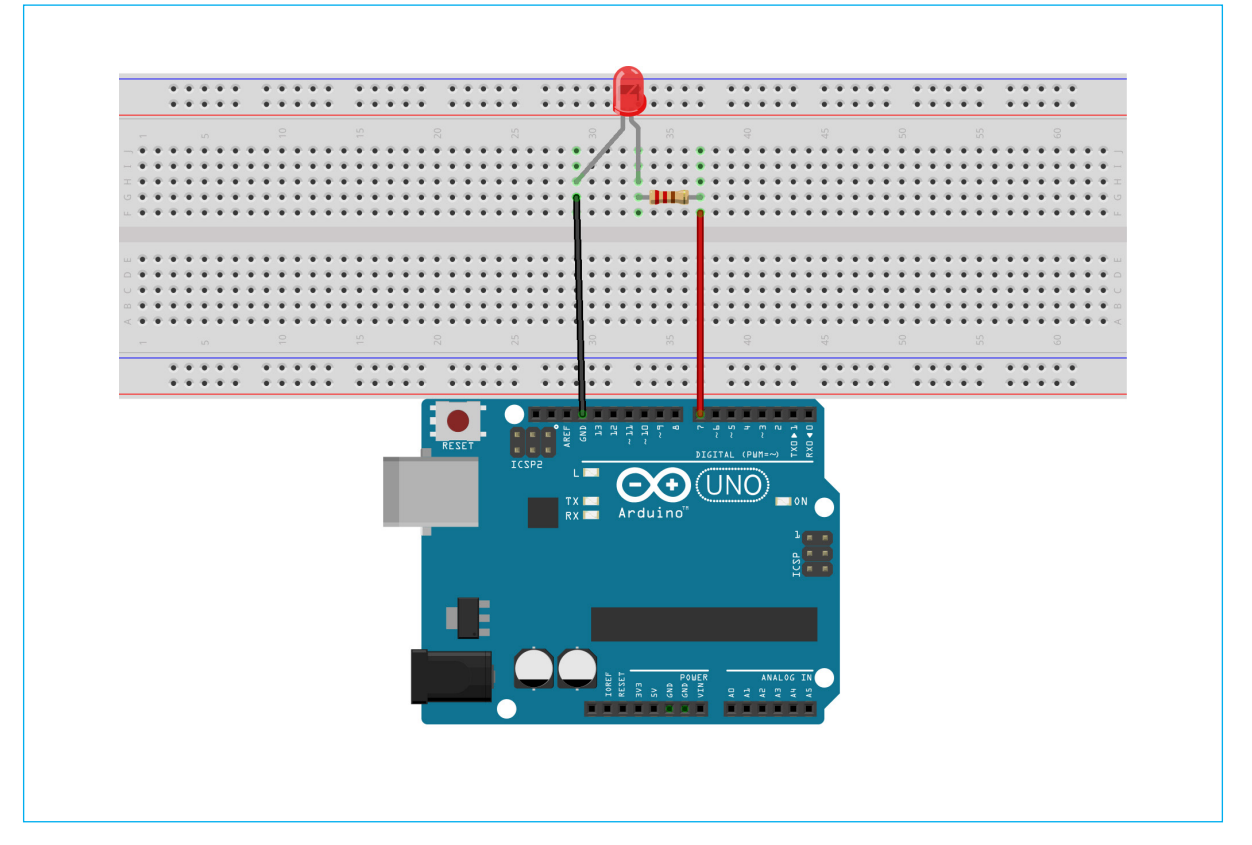

Fonte: Fritzing

Agora, para programar o acionamento do LED na Protoboard, utilizaremos o software mBlock, o qual possui blocos de funções prontas que representam comandos de programação e você conheceu na **Aula 24 - Software mBlock** e **Aula 25 - Criando animação no mBlock**.

Caso a placa Arduino Uno R3 não esteja aparecendo no mBlock, para conectar o mBlock ao Arduino, retorne à **Aula 24 - Software mBlock** para conferir como definir o dispositivo Arduino. Este procedimento de conexão do Arduino Uno R3 ao mBlock habilita a exibição dos blocos de programação, essencial para darmos sequência ao nosso projeto.

Para seguir com a programação do LED, monte os blocos destinados à programação do Arduino, arrastando e soltando conforme a figura 6, para indicar a porta digital do Arduino à qual o LED está conectado e o tempo de acionamento deste LED.

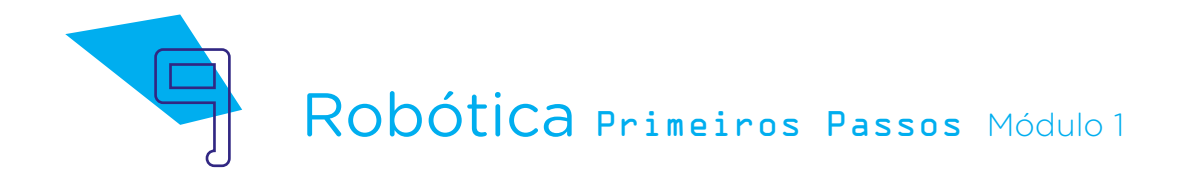

Figura 6 - Programando no mBlock a conexão de um LED e um resistor

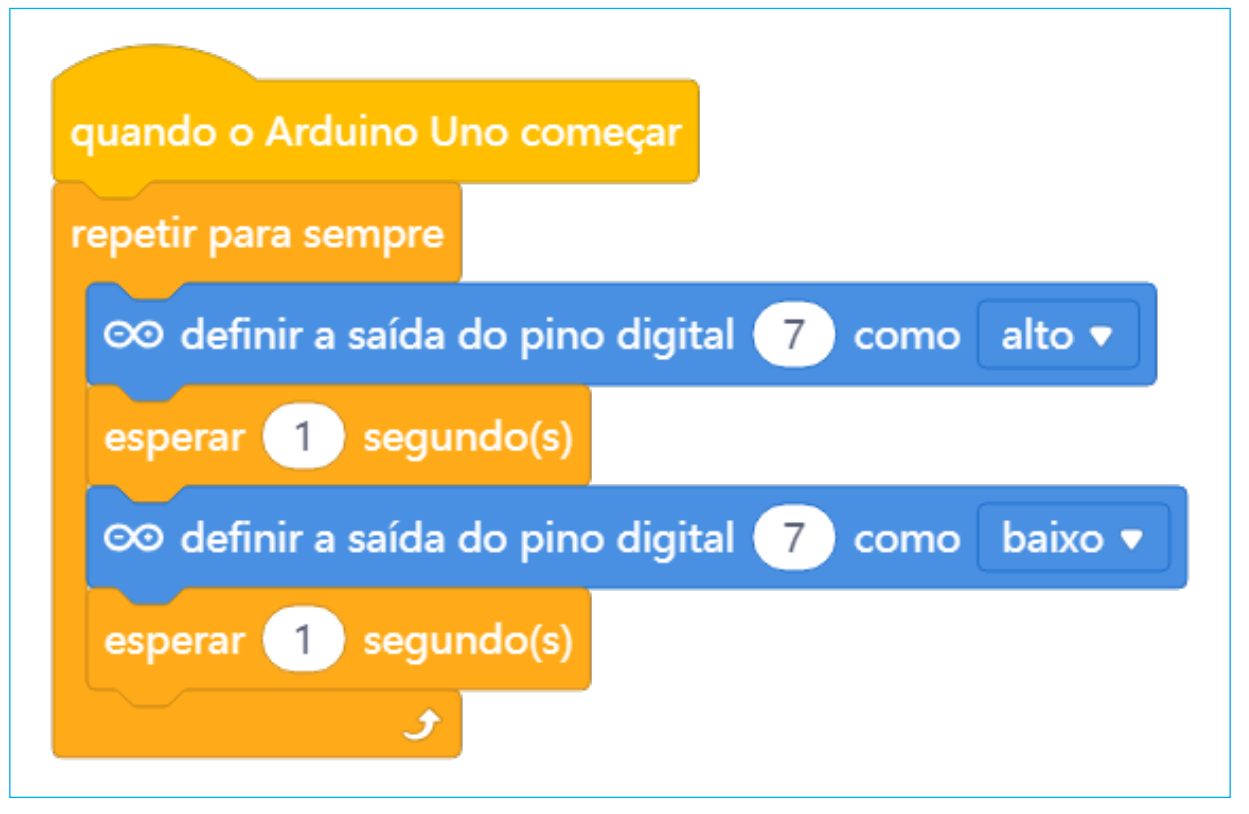

Fonte: mBlock

A chave **<repetir para sempre>** indica que nossa programação ficará em looping, ou seja, repetindo a ação de ligar e desligar o LED enquanto o Arduino estiver conectado ao computador ou uma fonte de energia.

O bloco **<"definir saída do pino digital 7 como alto">** define qual porta digital está sendo utilizada e que o LED está energizado. Na montagem do projeto, conectamos o terminal positivo do LED à porta digital 7 do Arduino.

O bloco **<esperar 1 segundo>**, encaixado logo abaixo do bloco que mostra a saída do pino digital como "alto", indica o tempo que o LED fica conectado e o bloco **<"definir saída do pino digital 7 como baixo">** desenergiza o pino 7, deixando o LED desligado por um segundo também, que é o tempo indicado no bloco "esperar" encaixado por último.

Assim que os blocos deste primeiro projeto estiverem montados, clique no botão **Conectar** para iniciar a comunicação entre o software mBlock com a placa de Arduino Uno R3. Ao clicar sobre o botão **Conectar**, confirme a conexão entre os dois dispositivos, conforme figura 7.

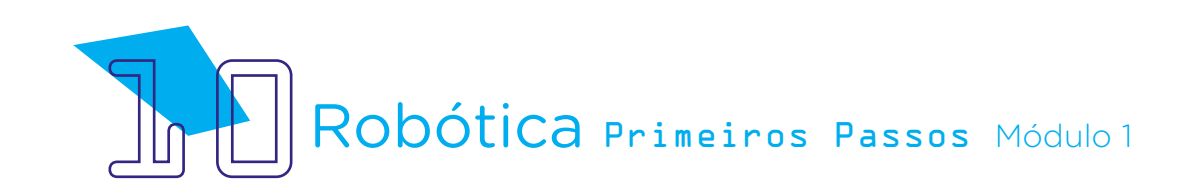

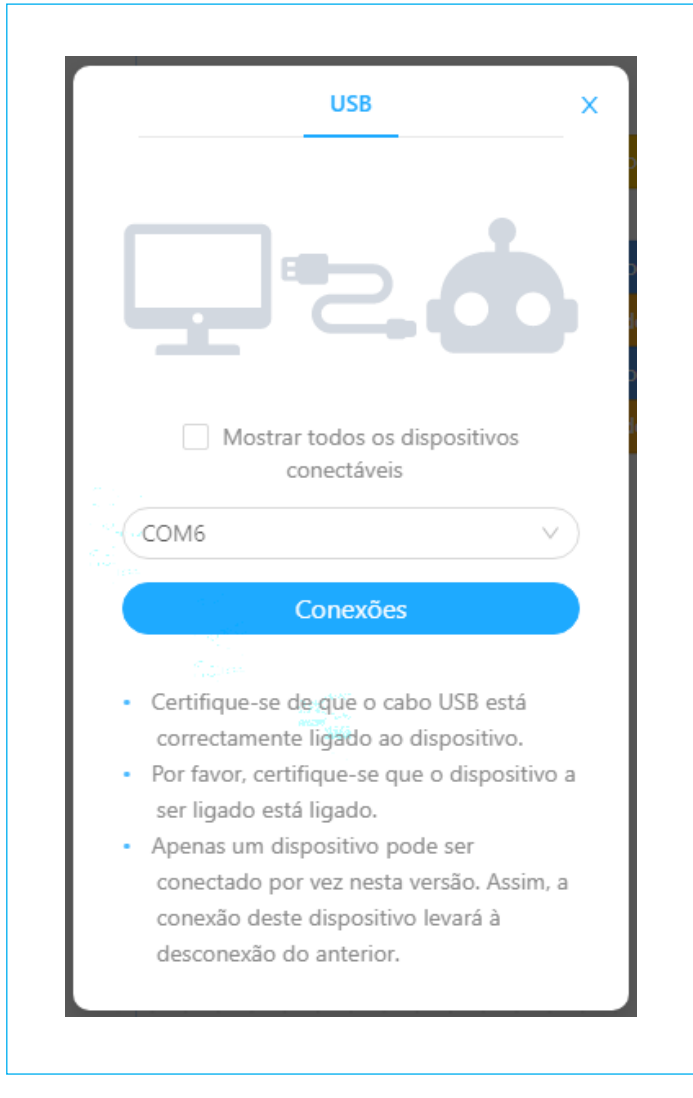

Figura 7 - Conexão entre Arduino Uno R3 e mBlock

#### Fonte: mBlock

Uma vez realizada a conexão entre os dispositivos, será ativado, na interface do mBlock, o botão **Upload**, conforme figura 8. Ao clicar neste botão, o software irá verificar se não há erros na estrutura do programa e, então, fará a compilação do programa para envio à placa Arduino.

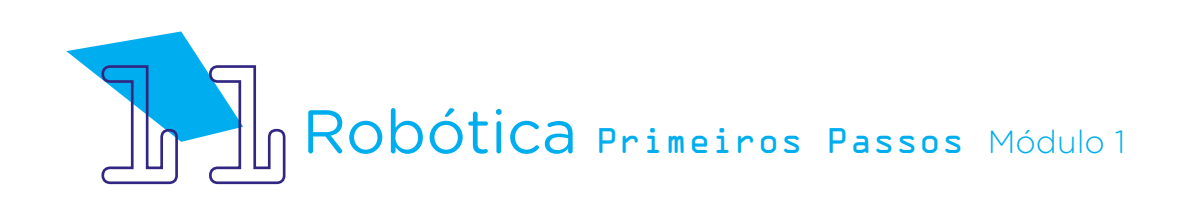

Figura 8 - Upload da programação do mBlock ao Arduino Uno

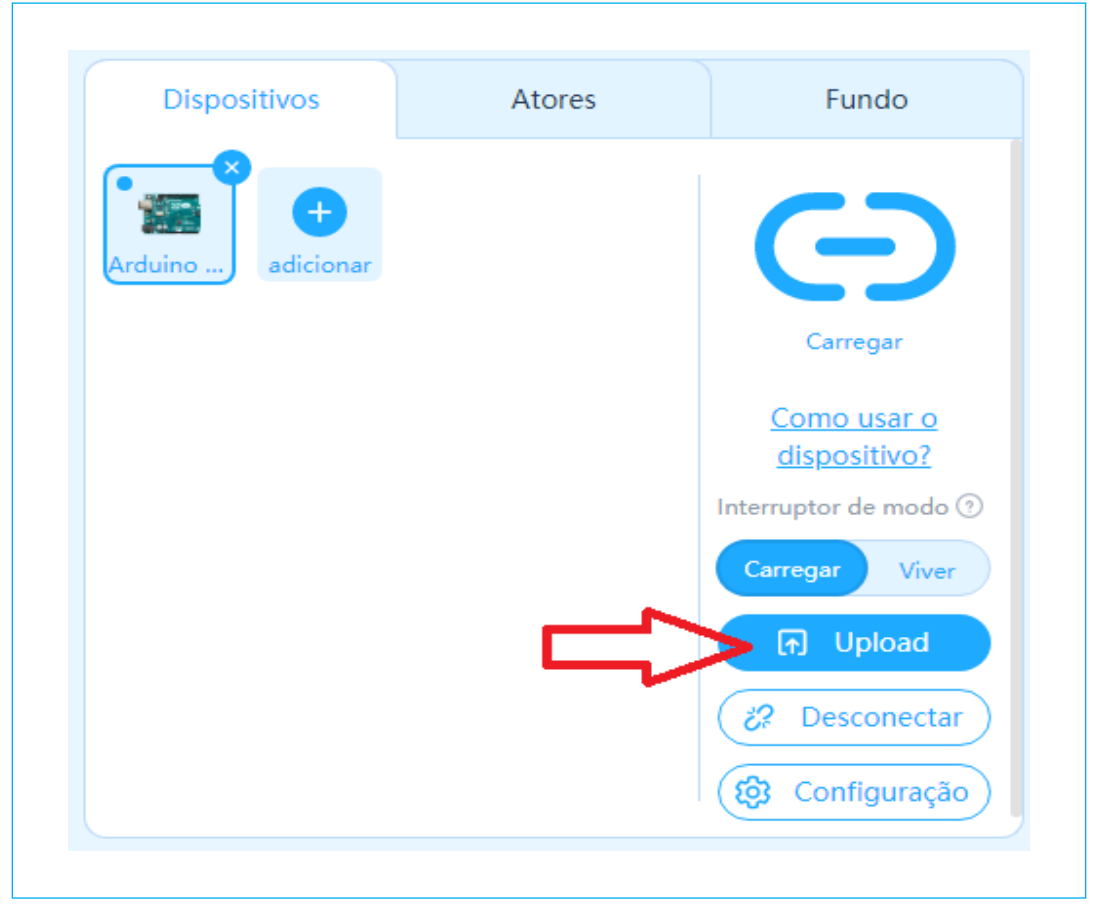

Fonte: mBlock

Com a transferência do código para o dispositivo Arduino Uno, o LED piscará conforme a programação definida pela organização dos blocos neste primeiro projeto da aula.

Agora, vamos conectar três LEDs à protoboard, tendo atenção para conectar também um resistor a cada LED.

Na protoboard, encaixe os 3 LEDs da seguinte maneira: terminais negativos (terminais mais curtos) na linha lateral azul da protoboard, para o circuito passar por entre eles, e terminais positivos nas colunas verticais centrais da protoboard. Agora, conecte 3 resistores, um pra cada terminal positivo de cada LED, até as colunas verticais inferiores da protoboard. Conecte 3 jumpers nos terminais inferiores de cada resistor, conectando-os às portas digitais 8, 9 e 10 do Arduino. Por fim, conecte 1 jumper entre a porta GND do Arduino e a linha lateral azul da protoboard, onde estão conectados os terminais negativos dos LEDs, conforme indicado na figura 9.

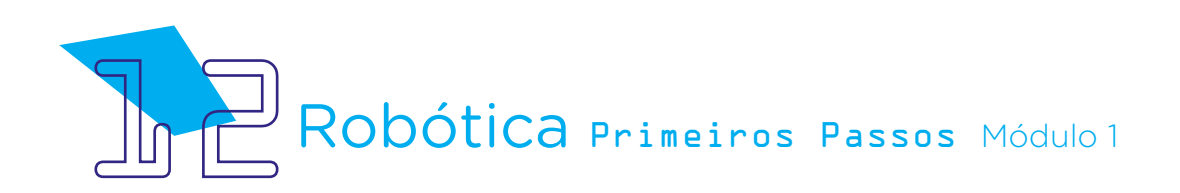

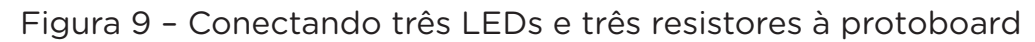

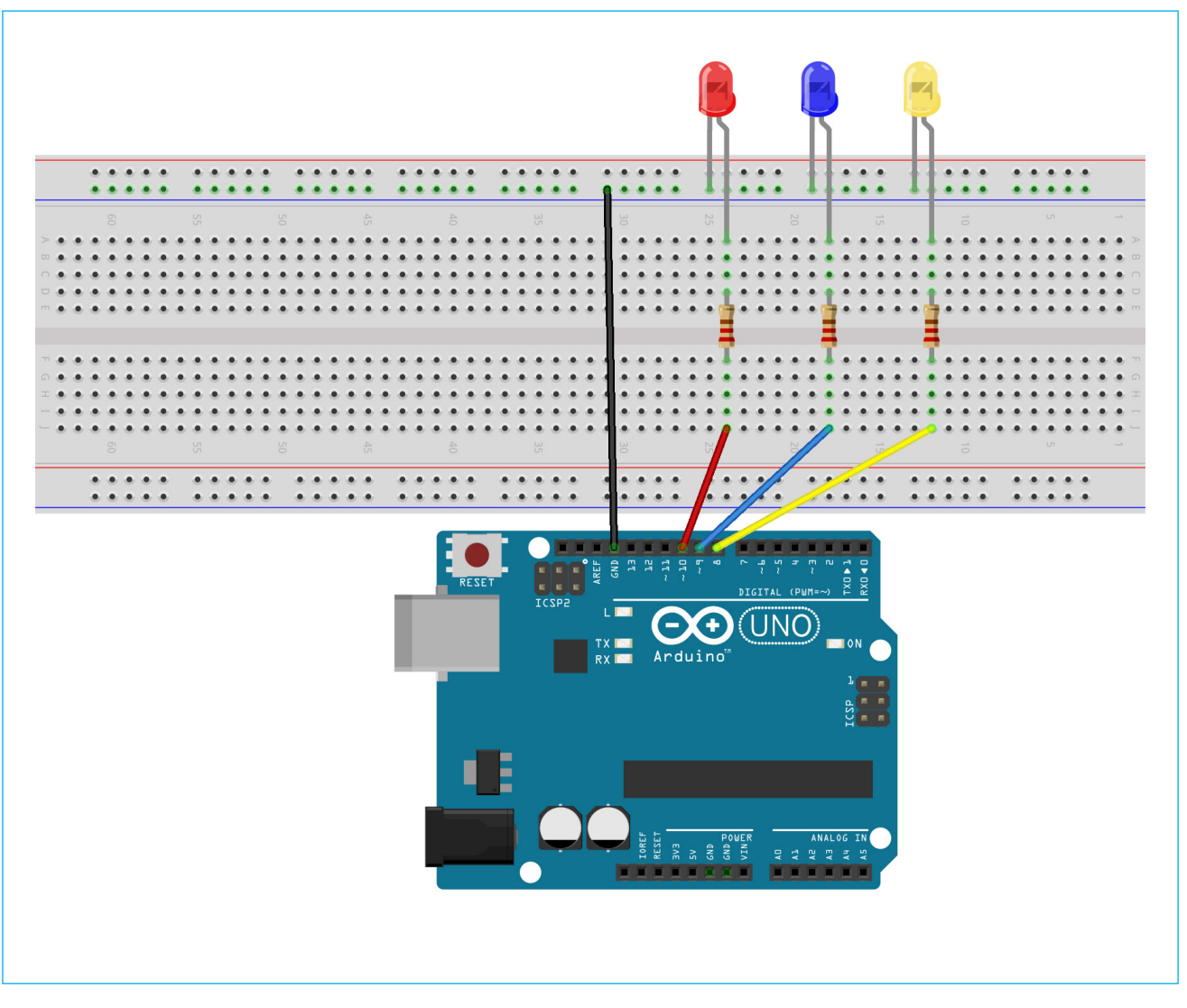

Fonte: Fritzing

A programação deste segundo projeto é similar à programação que realizamos no primeiro projeto da aula. A diferença é que como estamos conectando três LEDs ao Arduino, utilizamos três portas digitais, as quais deverão ser informadas na programação do mBlock, conforme figura 10.

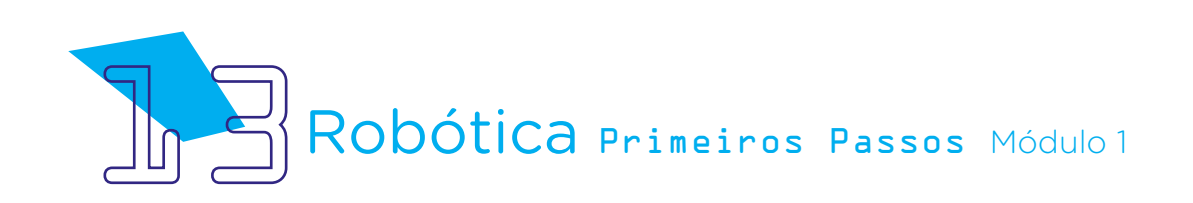

Figura 10 - Programando no mBlock a conexão de três LEDs e três resistores

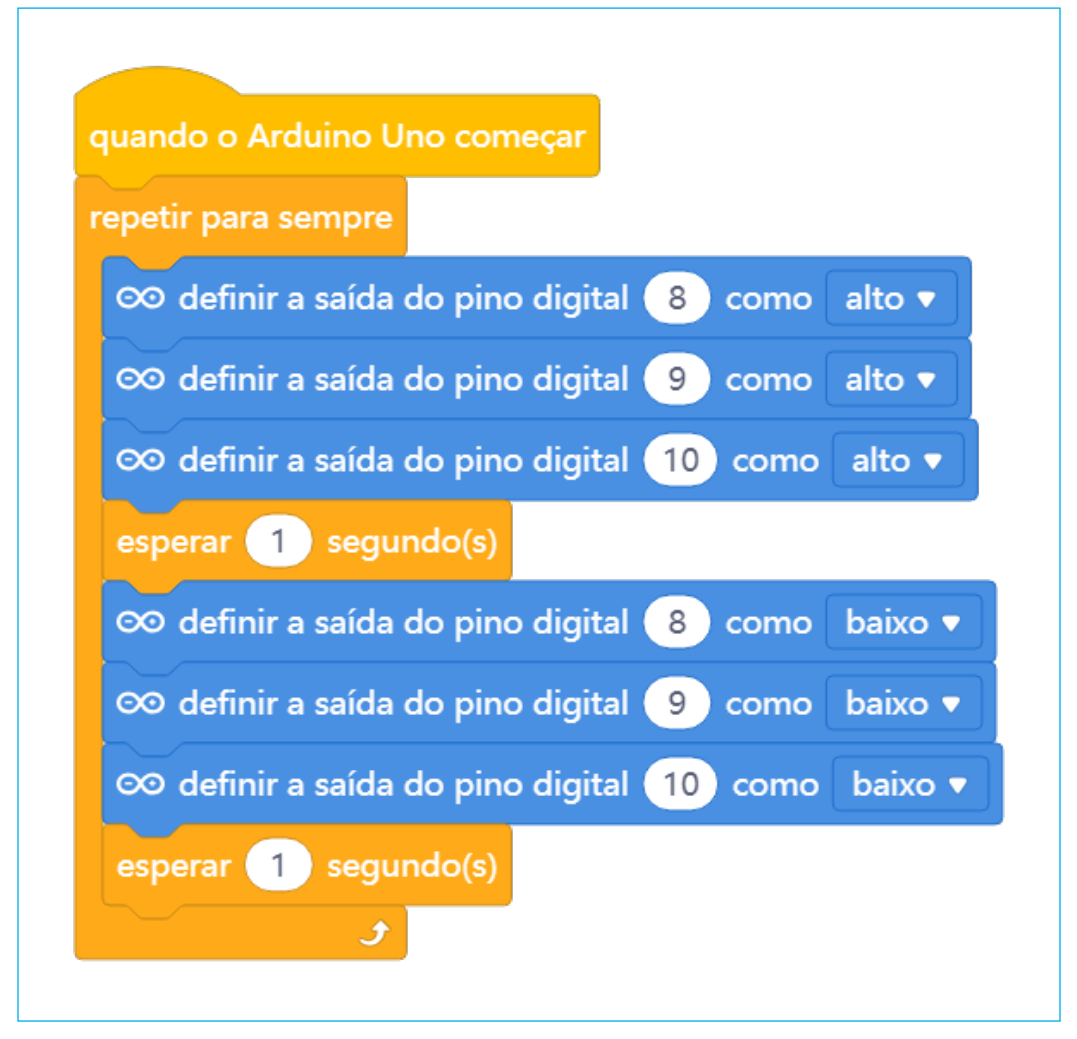

#### Fonte: mBlock

Assim que os blocos deste segundo projeto estiverem montados, repita o procedimento para comunicação entre o mBlock e o Arduino e upload da programação, o qual você fez no primeiro projeto desta aula, e pronto! Seu projeto de um resistor para cada LED estará concluído e com a transferência do código para o dispositivo Arduino Uno, os LEDs piscarão conforme a programação definida pela organização dos blocos neste projeto.

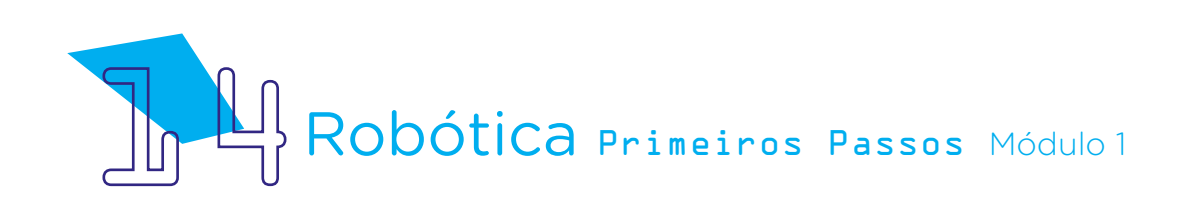

### 3. Feedback e Finalização:

**a.** Compartilhe com seus colegas o seu projeto e a programação, conferindo se está tudo funcionando conforme o planejado;

**b**. Analise e troque informações com os colegas sobre como você foi a experiência de montar um projeto com Arduino e realizar sua programação;

**c.** Reveja se você entendeu como trabalhar com portas digitais e resistores para o acionamento de LEDs;

**d.** Reflita se as seguintes situações ocorreram:

i. Você e os seus colegas trocaram ideias no momento da montagem e programação do LED?

**ii.** Você teve algum problema ao fazer a programação? Qual? Como você resolveu?

### **Desafio:**

Que tal personalizar a programação no mBlock, definindo outros tempos de acionamento do LED?

### E se?

... não localizar o Arduino no mBlock, confira com seu professor se a placa Arduino Uno R3 foi instalada no mBlock.

... o projeto não funcionar, verifique se a montagem do projeto está de acordo com o indicado nesta aula.

... o projeto não funcionar, verifique também se a programação está adequada à montagem.

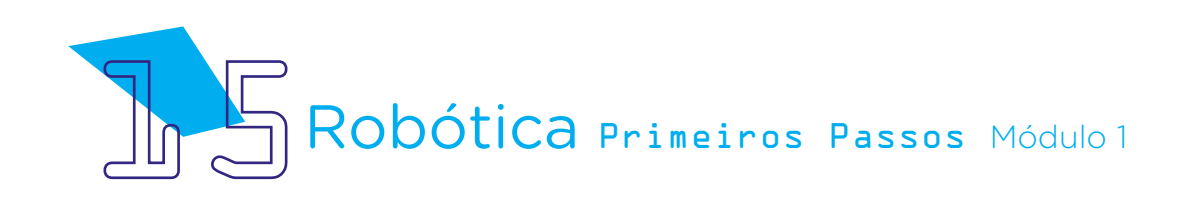

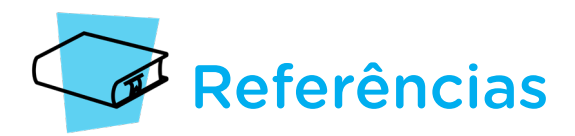

BRASIL. Ministério da Educação. **Base Nacional Comum Curricular**. Brasília, 2018. Disponível em: <u>http://basenacionalcomum.mec.gov.br/images/BNCC\_EI\_EF\_110518\_</u> <u>versaofinal\_site.pdf</u>. Acesso em: 22 jul. 2022.

ENSINANDO Elétrica. **Conceitos básicos da eletricidade**. Disponível em: <u>https://</u> <u>ensinandoeletrica.blogspot.com/2015/07/conceitos-basico-da-eletricidade.html</u>. Acesso em: 03 ago. 2022

MAKEBLOCK. mBlock. **Download mBlock**. Disponível em: <u>https://mblock.makeblock.</u> <u>com/en-us/download/</u>. Acesso em: 03 ago. 2022.

MAKEBLOCK. MBlock. **Make with Code**. Disponível em: <u>https://mblock.makeblock.com/</u> <u>en-us/</u>. Acesso em: 03 ago. 2022.

VERTULO, Rodrigo Cesar. **Arduino: 3 coisas que você nunca deve fazer com o seu**. Disponível em: <<u>http://labdeeletronica.com.br/arduino-3-coisas-que-voce-nunca-deve-fazer-com-o-seu/</u>>. Acessado em: 10/08/2022.

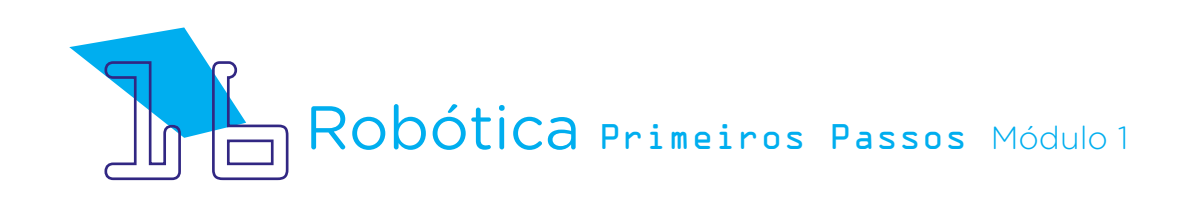

### DIRETORIA DE TECNOLOGIAS E INOVAÇÃO (DTI) COORDENAÇÃO DE TECNOLOGIAS EDUCACIONAIS (CTE)

#### **EQUIPE ROBÓTICA PARANÁ**

Adilson Carlos Batista Cleiton Rosa Darice Alessandra Deckmann Zanardini Edna do Rocio Becker Marcelo Gasparin Michelle dos Santos Roberto Carlos Rodrigues Simone Sinara de Souza

Os materiais, aulas e projetos da "Robótica Paraná", foram produzidos pela Coordenação de Tecnologias Educacionais (CTE), da Diretoria de Tecnologia e Inovação (DTI), da Secretaria de Estado da Educação e do Esporte do Paraná (Seed), com o objetivo de subsidiar as práticas docentes com os estudantes por meio da Robótica.

Este material foi produzido para uso didático-pedagógico exclusivo em sala de aula.

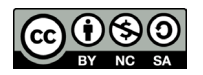

Este trabalho está licenciado com uma Licença Creative Commons – CC BY-NC-SA <u>Atribuição - NãoComercial - Compartilhalgual 4.0</u>

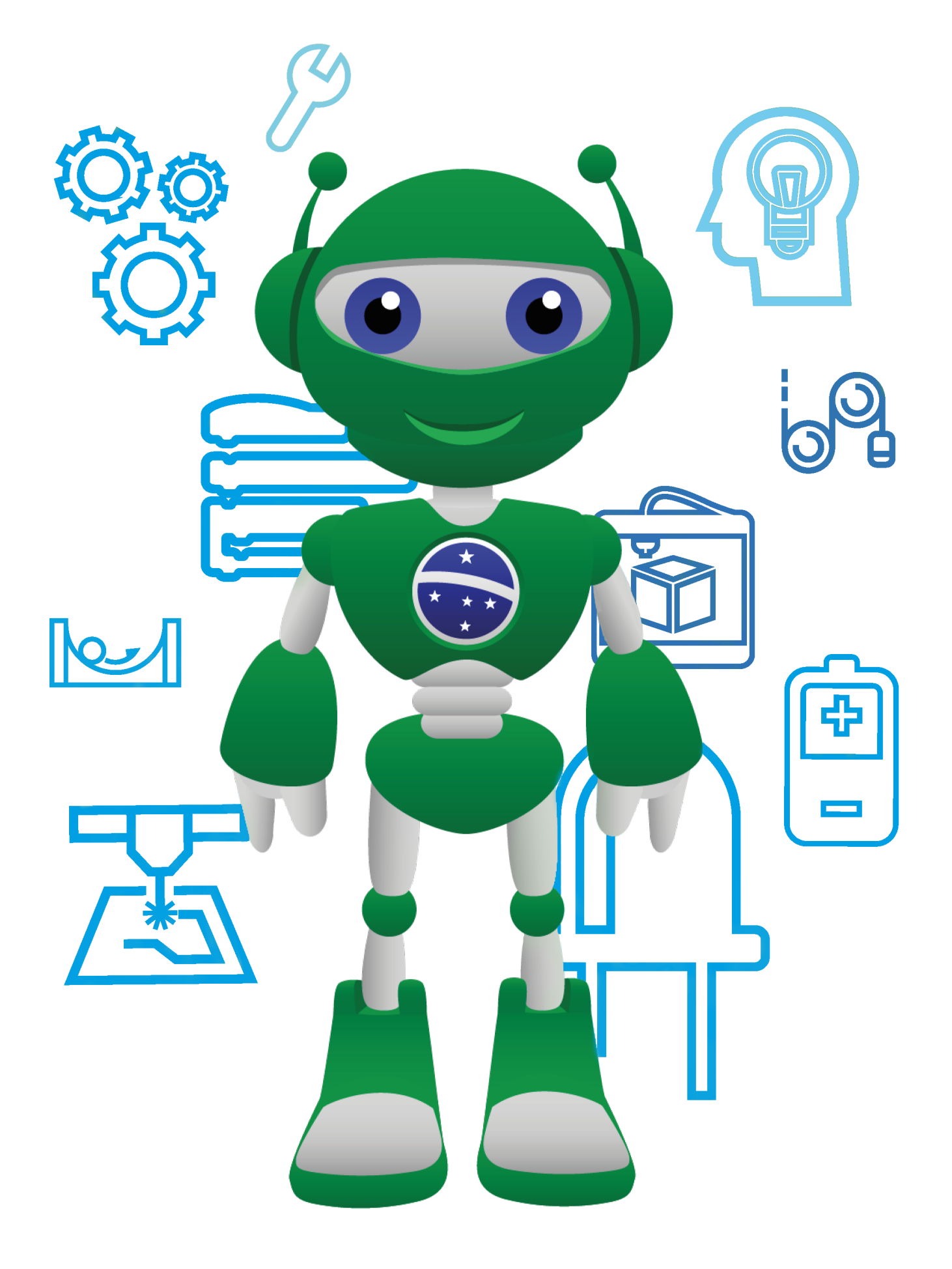

Diretoria de Tecnologia e Inovação

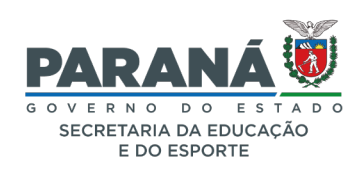